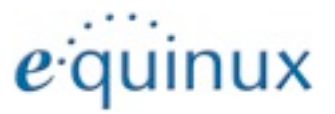

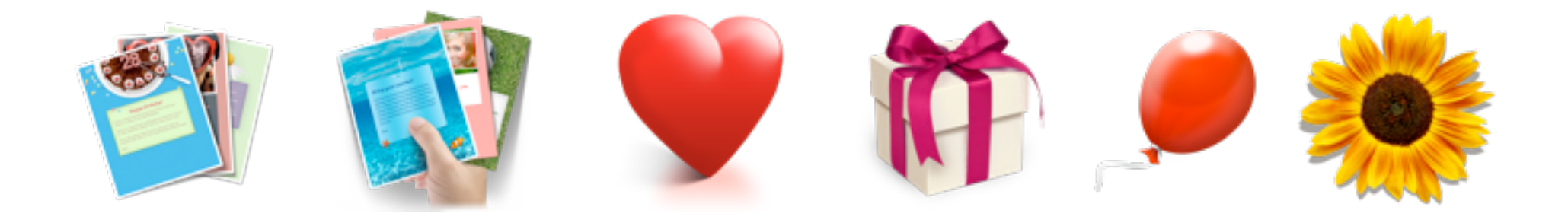

# **Greeting Cards**

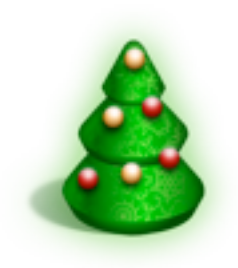

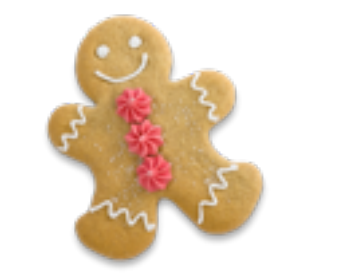

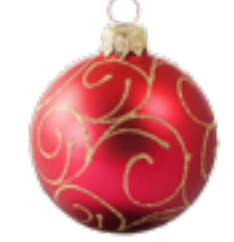

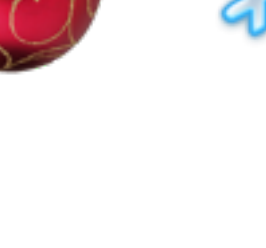

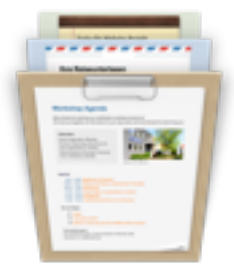

0.0

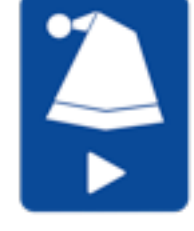

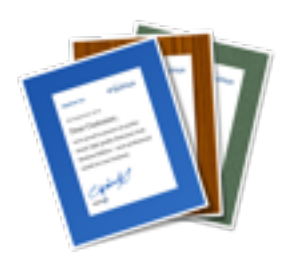

# Contents

| Stationery Greeting Cards at a glance                                                                                                    | .3                                        |
|----------------------------------------------------------------------------------------------------|-------------------------------------------|
| Stationery Greeting Cards in Mail                                                                                                    | .4                                        |
| Installing Stationery Greeting Cards                                                                                                    | .5                                        |
| Downloading & installing the app                                                                                                    | . <b>5</b>                                |
| Finding the right template                                                                                                    | .7                                        |
| Show all templates in a collection                                                                                                    | 7                                         |
| Finding Greeting Cards by category                                                                                                    | 7                                         |
| Previewing a template                                                                                                    | 7                                         |
|                                                                                                    |                                           |
| Opening a template in Mail                                                                                                    | .8                                        |
| Opening a template in Mail<br>Creating your message                                                                                                    | .8<br>.9                                  |
| Opening a template in Mail<br>Creating your message<br>Writing your message using Text Perfect                                                                                                    | .8<br>.9                                  |
| Opening a template in Mail<br>Creating your message<br>Writing your message using Text Perfect<br>Writing your message in Apple Mail                                                                                                    | .8<br>.9<br>9                             |
| Opening a template in Mail<br>Creating your message<br>Writing your message using Text Perfect<br>Writing your message in Apple Mail<br>If you want to delete the placeholder text                                                                                                    | .8<br>.9<br>9<br>9                        |
| Opening a template in Mail<br>Creating your message<br>Writing your message using Text Perfect<br>Writing your message in Apple Mail<br>If you want to delete the placeholder text<br>To keep and change the placeholder text                                                                                        | .8<br>.9<br>9<br>9<br>9                   |
| Opening a template in Mail<br>Creating your message<br>Writing your message using Text Perfect<br>Writing your message in Apple Mail<br>If you want to delete the placeholder text<br>To keep and change the placeholder text<br>Adding pictures to your message                                                     | <b>.8</b><br>9<br>9<br>9<br>9             |
| Opening a template in Mail<br>Creating your message<br>Writing your message using Text Perfect<br>Writing your message in Apple Mail<br>If you want to delete the placeholder text<br>To keep and change the placeholder text<br>Adding pictures to your message<br>Adding pictures                                  | <b>.8</b><br>9<br>9<br>9<br>9<br>10       |
| Opening a template in Mail<br>Creating your message<br>Writing your message using Text Perfect<br>Writing your message in Apple Mail<br>If you want to delete the placeholder text<br>To keep and change the placeholder text<br>Adding pictures to your message<br>Adding pictures<br>Resizing and adjusting images | <b>.8</b><br>9<br>9<br>9<br>9<br>10<br>10 |

### **Stationery Greeting Cards at a glance**

Find the perfect design for events throughout the year, search for the perfect template for your occasion and enter your text.

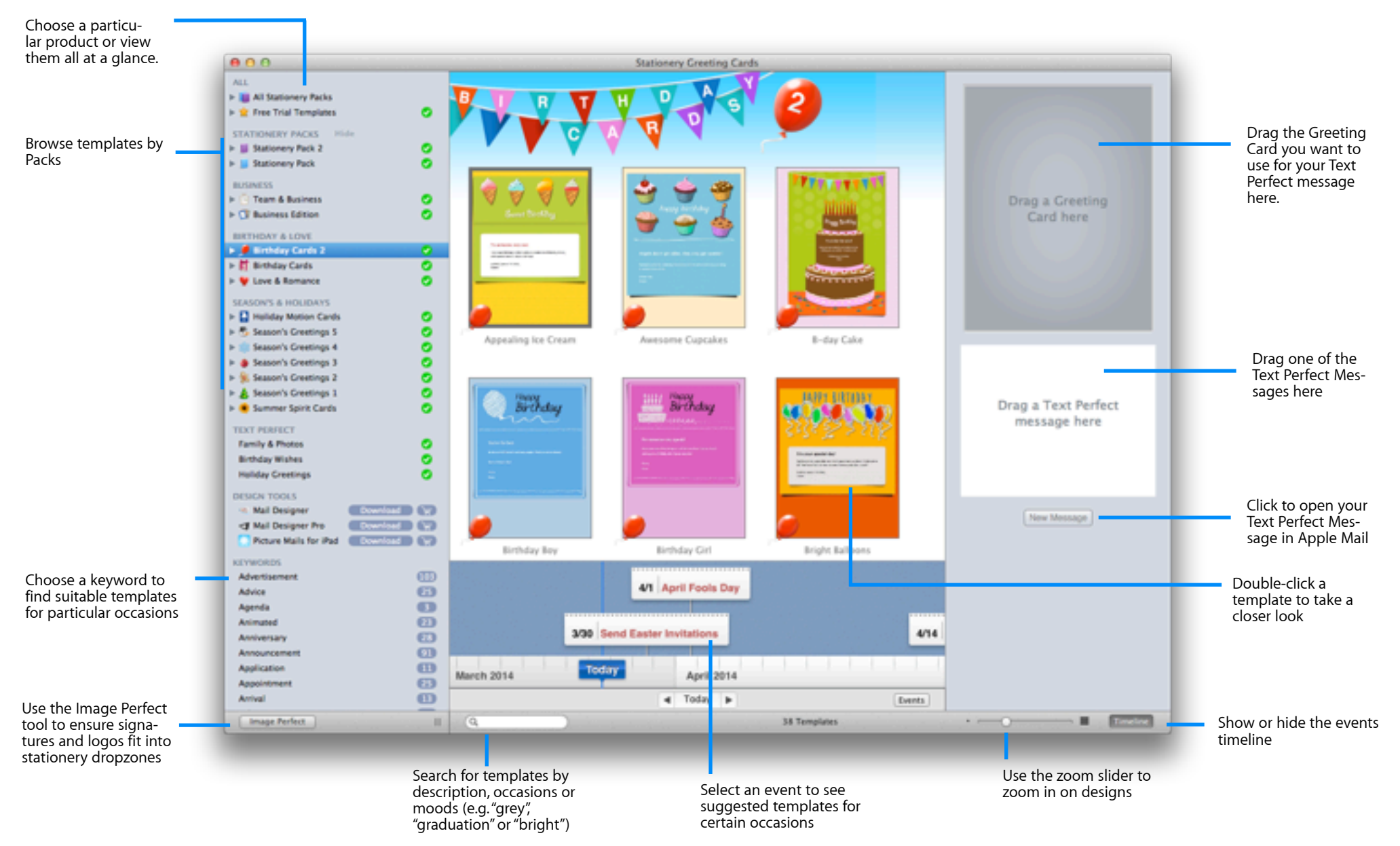

### **Stationery Greeting Cards in Mail**

### Choose a Greeting Card, add images and create your message - with your Greeting Card in Apple Mail

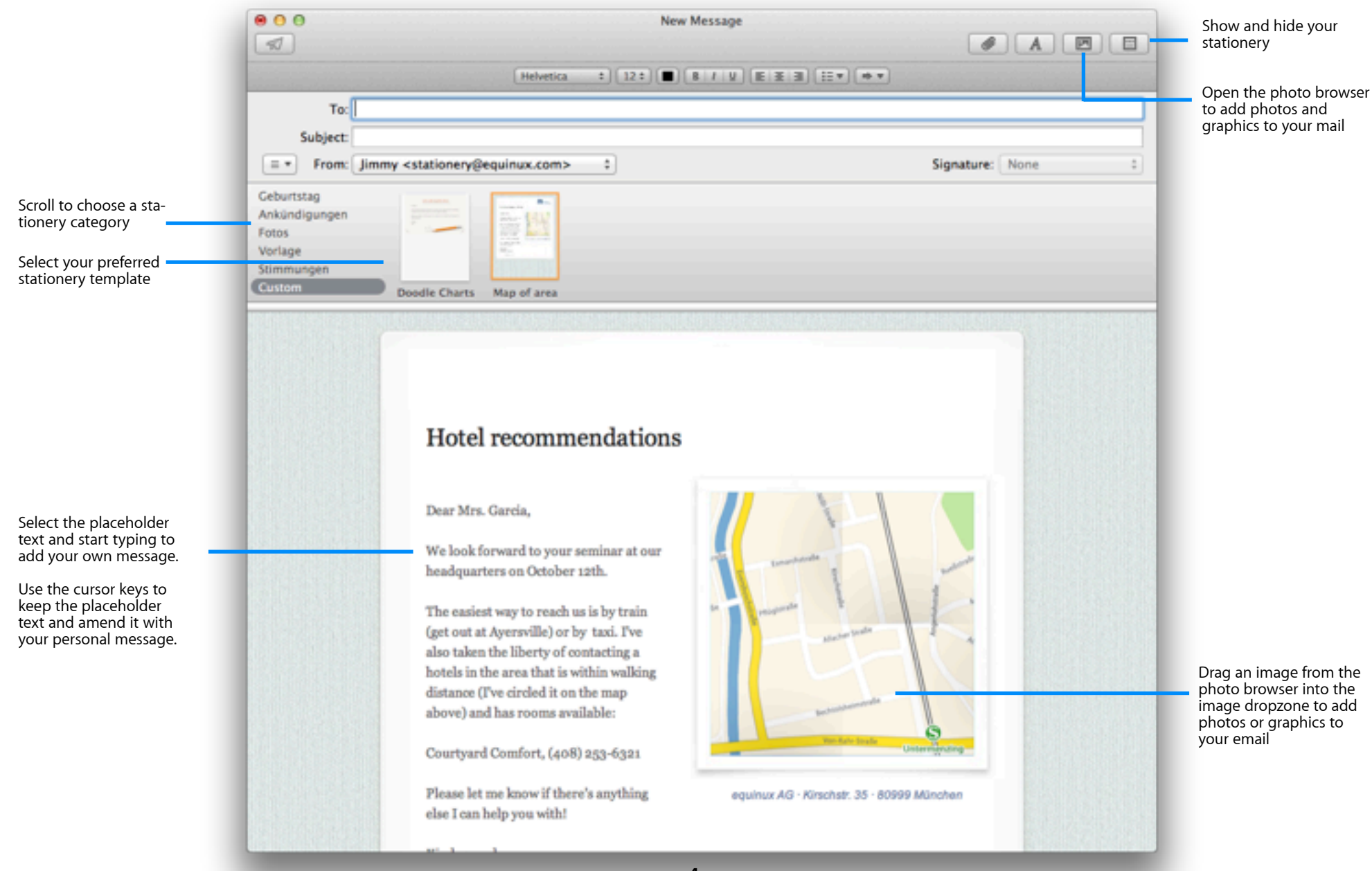

# Installing Stationery Greeting Cards

Before we get started, you'll need to install Stationery Greeting Cards.

## Downloading & installing the app

- First, you'll need to download Stationery Greeting Cards (there's just one download that includes all the different packs)
- Once your download has finished, double-click the Stationery Greeting Cards.dmg file in your downloads folder:

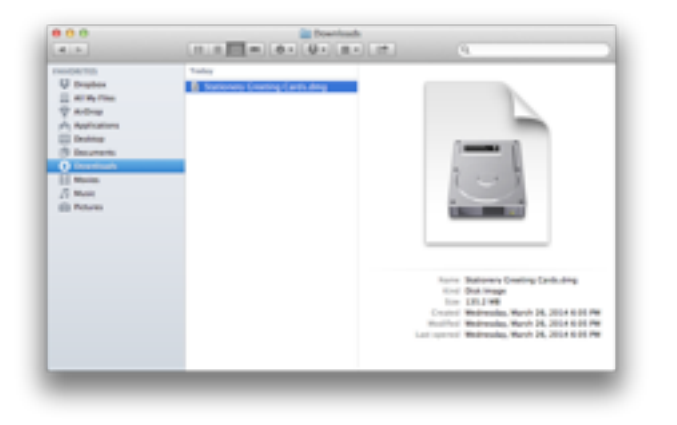

• Next, double-click one of the packs to install the app:

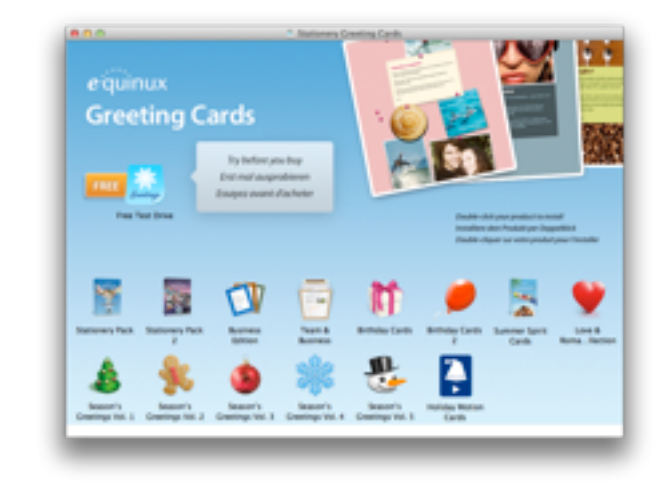

 After the installation process has finished enter your equinux ID and password to download all of your templates.

### **Restoring your purchased templates**

Restoring your purchased templates after a re-installation is also done in a few steps.

 First, choose "Stationery Greeting Cards > Restore Purchases..." from the top menu bar.

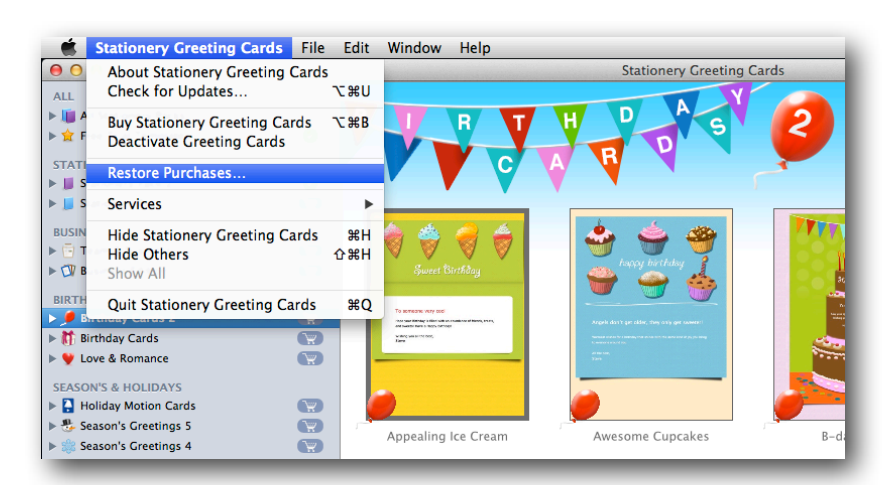

• Then enter your equinux ID and password to install your templates:

| Explicit to activate your products     Sep 1     Sep 2     Sep 3       Email address or equines 10     growath       We spin address or equines 10     growath       We spin address or equines 10     growath       We spin address or equines 10     growath       We spin address or equines adheses information in largeban                                                                                                    | Exp I     Sep I     Sep I     Sep I     Sep I       Log in to activate your products       Exall address or equinax ID     gemunch       Weissne back       Your passeed     Past mer part       Wrige M       Sep I and address or equinax ID     gemunch       Wrige M     Sep I and address or equinax ID       Wrige M     Sep I and address or equinax software right seps AI per leases at an eart sep and sep and sep                                                                                                    | Expline     Sep 1     Sep 2     Sep 3       Log in to activate your products                                                                                                    | Step 1     Step 2     Step 3                                                                                                    |                                                                                        | License Activation                   |                                  |
|----------------------------------------------------------------------------------------------------|----------------------------------------------------------------------------------------------------|----------------------------------------------------------------------------------------------------|----------------------------------------------------------------------------------------------------|----------------------------------------------------------------------------------------|--------------------------------------|----------------------------------|
| Log in to activate your products Email address or equinus ID apenunch Weisame back Tour password Spin in Spin in Sign in Sign in Sign in                                                                                                    | Log in to activate your products Email address or equinus 10 genwitch. Welcame back Their passwerd Stee logic information in largeban We raps inf Stee logic information in largeban We raps inf Stee logic information in largeban SteePrint or second. I forget part lage back SteePrint or second. I forget part lage back                                                                                                    | Log in to activate your products<br>Email address or requires 10 grammeth<br>Welcame back<br>Their password<br>Soci topic information in legition<br>Why right inf<br>Space topic requires adhees light away. All per learnes are<br>insert in your answet.<br>Machine in soci. 1 Programme legit analy. | Log in to activate your products<br>Email address or equines 10 generation<br>We can back<br>We can of<br>Some back Some back<br>We can of<br>Some back some back<br>We can of<br>Some back some back<br>We can of<br>Some back some back<br>We can of<br>Some back some back<br>We can of<br>Some back some back<br>We can of<br>Some back some back<br>We can of<br>Some back some back<br>We can of<br>Some back some back<br>We can of<br>Some back some back<br>We can of<br>Some back some back<br>Some back<br>S | equinux                                                                                | Step                                 | 1 Step 2 Step 1                  |
| Email address or repaines 10 aprimumsh.<br>Neurones back:<br>Your password                                                                                                    | Email address or regulanas 10 aprimunich.<br>Tearr passented<br>Tearr passented<br>Sover logici information in keyntein<br>Sover logici information in keyntein<br>Sover logici information in keyntein<br>Sogen logici<br>Sover logici information in keyntein<br>Sogen logici<br>Sover logici information in keyntein<br>Sogen logici<br>Sover logici information in keyntein<br>Sogen logici<br>Sover logici information in keyntein<br>Sogen logici<br>Sover logici information in keyntein<br>Sogen logici<br>Sover logici information in keyntein<br>Sogen logici<br>Sover logici information in keyntein<br>Sogen logici<br>Sover logici information in keyntein<br>Sogen logici<br>Sover logici information in keyntein<br>Sogen logici<br>Sover logici information in keyntein<br>Sogen logici<br>Sover logici information in keyntein<br>Sogen logici<br>Sover logici information in keyntein<br>Sogen logici<br>Sover logici<br>Sover logici | Email address or regulases ID aproved.<br>We can be back<br>We spen of<br>Some logic information in keybaan<br>We spen of<br>Some logic information in keybaan<br>Some in your assume.<br>Medition is now. 1 Proper new logic instants                                                                   | Email address or regulases ID gramatich<br>Weissame back<br>Their passaver<br>We spin of<br>Seen login information in layelant<br>We spin of<br>Seen login information in layelant<br>We spin of<br>Seen login information in layelant<br>Sign In<br>Sign In<br>State Seen result. I freque see topo metal                                                                                                    | Log in to activate your                                                                | products                             |                                  |
| Weikzame backt           Your password         Best regis information in keychen           Wie rige inf         Some login information in keychen           Wie rige inf         Some login information in keychen           Wie rige inf         Some login information in keychen           Some login information in keychen         Sign In                                                                                                    | Weikzmite back!           Tour pacement         Pear mile your pacement.           Wry sign in?         Soor topic information in keythem           Way sign in?         Soor topic information in keythem           Static result.         Sign In                                                                                                    | Weikame back           Their passwerd         Passwerd           If         See legis information in largeban           Weigs spin information in largeban         Sign In           Statifice in much. 1 Fraget sear lage intention         Classifice intention. All Report Income.                    | Weigen back           Their pacement         Base miles           Weigen aff         Soon login information in lengthan           Why right aff         Soon login information in lengthan           Weigen aff         Soon login information in lengthan           Stath*Sec in much. 1 Proper our legin intent         Sign In                                                                                                    | Email address or equinux ID                                                            | approved.                            |                                  |
| Seve login information in kepcham Why equilit Spain to check using your requires software right away. All your licenses are several in your associat.                                                                                                    | Sever legin information in keycham Wey right at Spin in struct using your repairue tohears right away. All your leanes ar mend in your account. Such*Core in much. 1 Proper your legin details?                                                                                                    | Sook logen information in kepitaan Wey sign information in kepitaan Sign In Sign In Sight Coron much. I Proper poor login brainfor Read/Coron much. I Proper poor login brainfor                                                                                                    | Seve lages information in kepchan We raph of Sign In Sign In Sign In State data using your regulation toffwares right away. All your licenses are seved in your account. State for in reach. I frequer your lages details?                                                                                                    | Your password                                                                          | Weicame back!                        | Passe other your passents.       |
|                                                                                                    | Stadd Gerin much. 1 Neger your lage inteld. 0.2014 spinor. All Rights Reserved.                                                                                                    | Buddhfole in much. ) freger pour legen detailef                                                                                                    | Backh'Get in much. ( Frequet your legen detaile? © 2014 requires. All Refers Reserved.                                                                                                    | Why sign in?<br>Sign in to start using your equinue softwar<br>stored in your account. | re right away. All your licenses are | Sign In                          |
| Reversion of the second second s |                                                                                                    |                                                                                                    |                                                                                                    | BuckP Get in reach. [ Farget your login-details?                                       |                                      | © 2014 spanue, Al Apro Reserved. |

# Finding the right template

### Choosing a pack and selecting a category

We offer a variety of different Stationery Greeting Cards collections. Any collections you have installed will show up with a green checkmark. You can also purchase additional collections via the shopping cart icon.

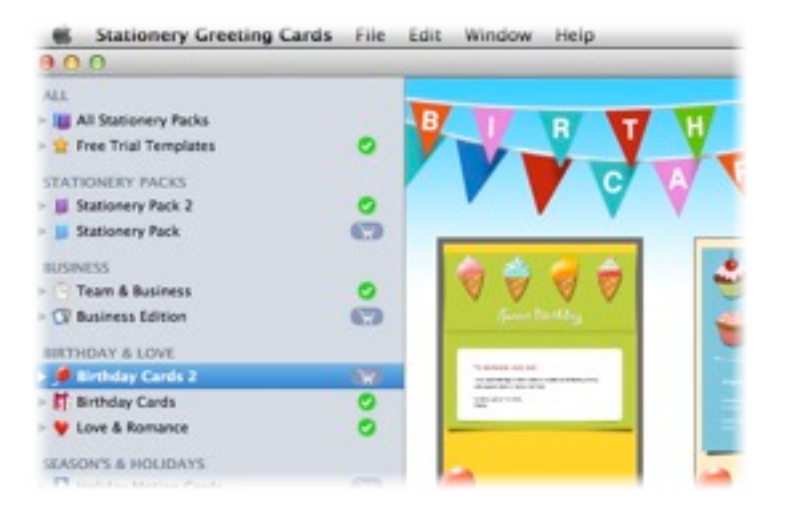

### Show all templates in a collection

 Click a Stationery Greeting Cards collection (e.g. "Birthday Cards 2") to see all the Greeting Cards included in that collection:

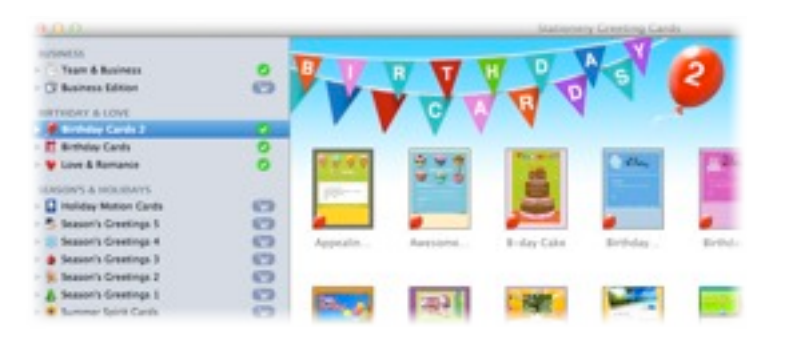

### Finding Greeting Cards by category

 Click the triangle next to a Greeting Cards collection to see different template categories that are available in each Pack:

|                    | STATIONERY PACKS Hide  Stationery Pack 2  Stationery Pack | 0  |
|--------------------|-----------------------------------------------------------|----|
| Click the triangle | IUSINESS                                                  |    |
| to show categories | 🔻 📑 Team & Business                                       | ¥  |
| for a collection.  | Meetings                                                  | •  |
|                    | News                                                      | œ  |
|                    | Team                                                      | 63 |
|                    | ► 🖓 Business Edition                                      | 67 |
|                    | BIRTHDAY & LOVE                                           |    |
|                    | ► 🥬 Birthday Cards 2                                      | 0  |
|                    | b M Birthday Cards                                        | 0  |

### Previewing a template

• Double-click a template to pull it up for a closer look:

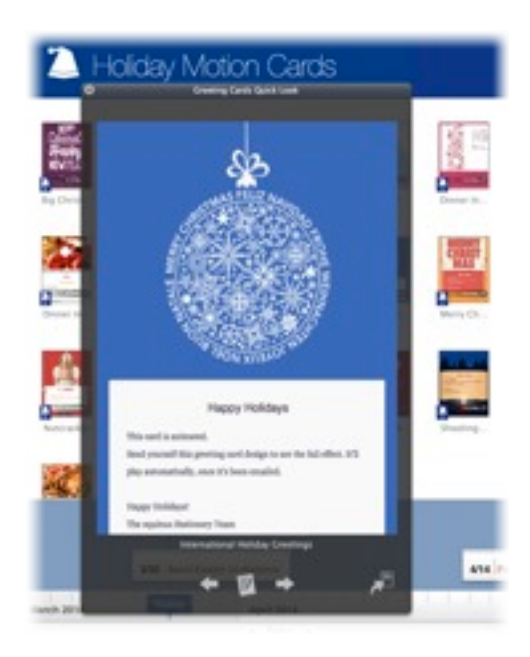

# **Opening a template in Mail**

Once you've picked a template, you can open it in Apple Mail to write your message, add photos and send it.

### **Opening a template in Stationery Greeting Cards**

From Stationery Greeting Cards, double-click a template, then click the Mail icon to open your template in Mail:

# <page-header><page-header><image><image>

### Finding your templates in MailUsing text Perfect

Once you've installed your templates, you can also get to them directly in Mail.

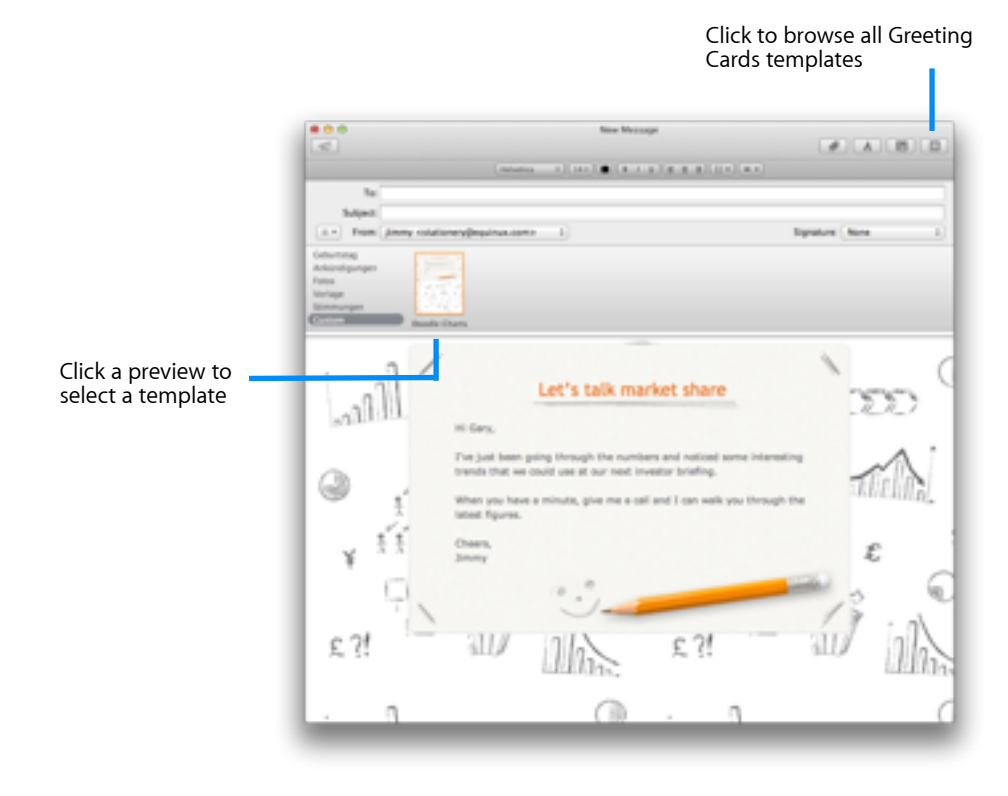

All templates that have been installed once in Mail can now be accessed from the "Custom" category in the stationery pane of Apple Mail.

# Creating your message

Once you've selected a template, you can write your message, just as you would normally in Mail or create a message using one of the Text Perfect messages.

### Writing your message using Text Perfect

 Drag the Greeting Card you want to use into the Greeting Card placeholder.

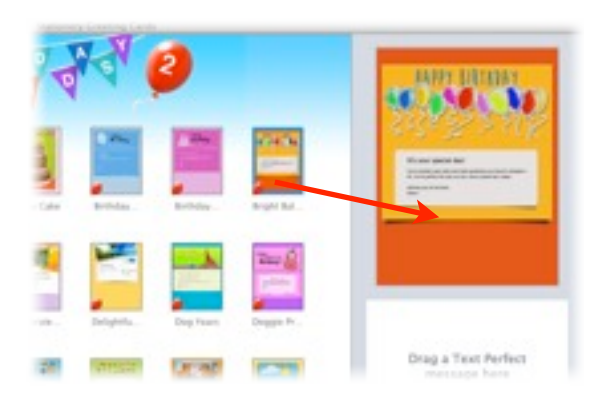

Drag a Text Perfect message into the Text Perfect placeholder. You can
easily find the right Text Perfect message using the different filter options.

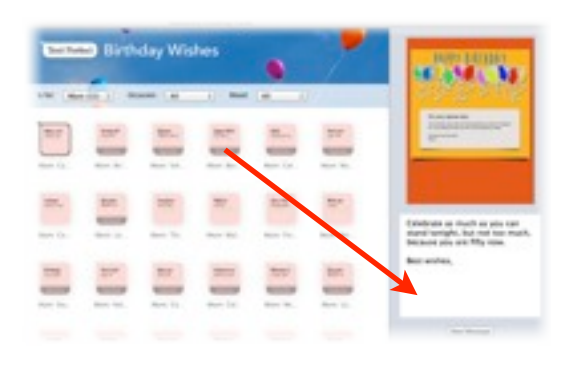

• Click "New Message" in order top open the Greeting Card in Apple Mail.

### Writing your message in Apple Mail

### If you want to delete the placeholder text

• Just click inside the text area and start typing, or hit delete on your keyboard to clear the placeholder text:

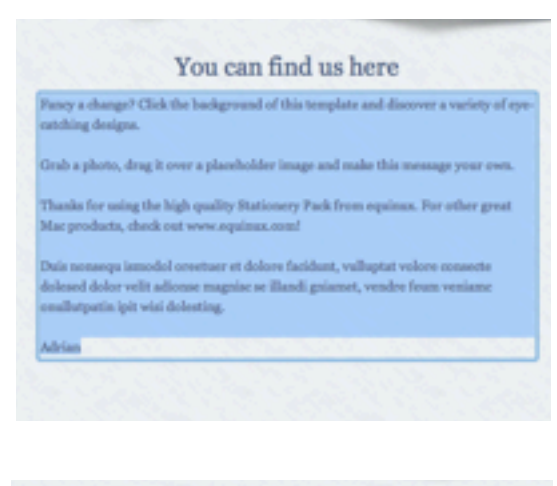

| Hello James, |   |
|--------------|---|
|              |   |
|              |   |
|              | _ |

### To keep and change the placeholder text

 Click inside the text area so the placeholder text is selected. Then use the arrow keys on your keyboard so you can start editing the placeholder text.

### Adding pictures to your message

Many Greeting Cards also include photo dropzones that make it easy to add photos and other images to your message.

### Adding pictures

Move your mouse cursor over an image in the template. If it's a dropzone, you'll see a grey area appear where you can drop your photos:

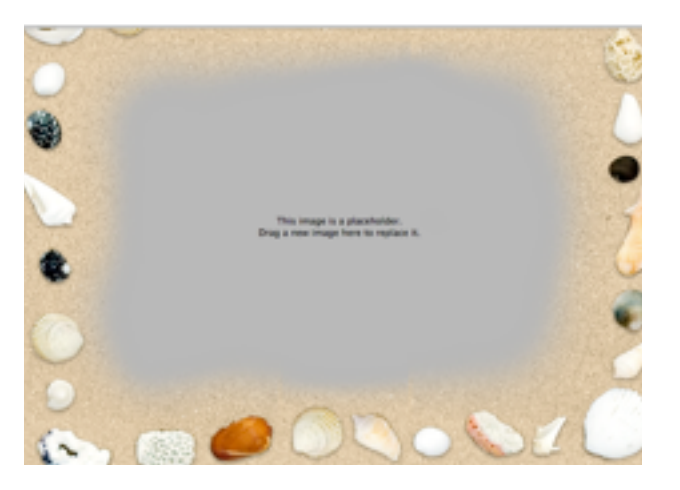

To add a picture, simply drag it onto a dropzone and let go of the mouse button to add it to your Greeting Card email:

### Resizing and adjusting images

You can zoom and move your photo inside the dropzone for a better fit:

- Click a photo inside a dropzone and use the slider to zoom in on a particular part of your photo
- Click and drag to move your photo until it looks perfect

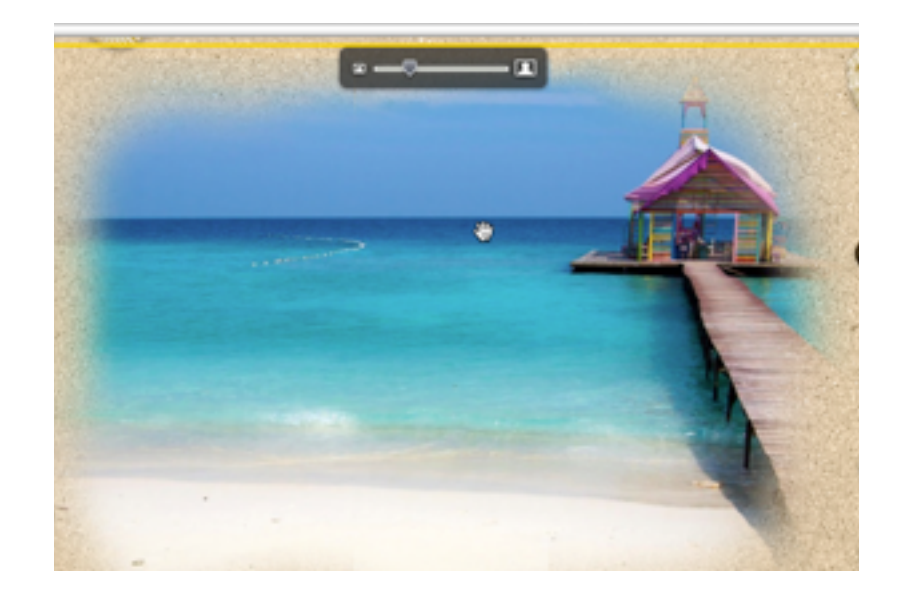

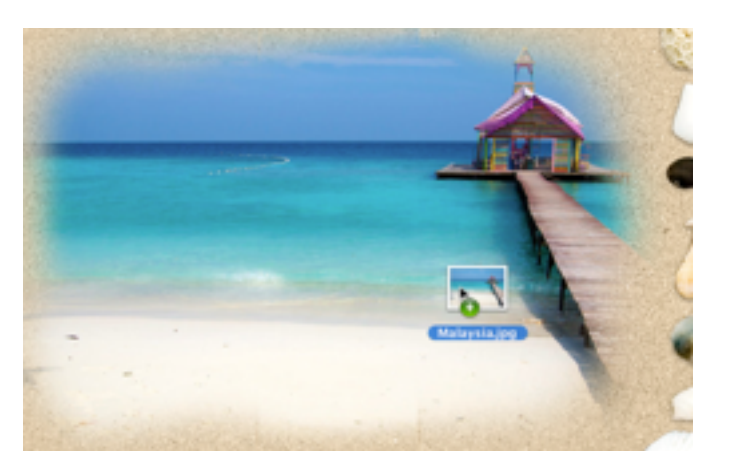

### Accessing your photo library in Mail

You can easily find photos you have in iPhoto and add them to your Greeting Card message.

 Click the photo browser icon to view your photos in iPhoto and drag them into your message

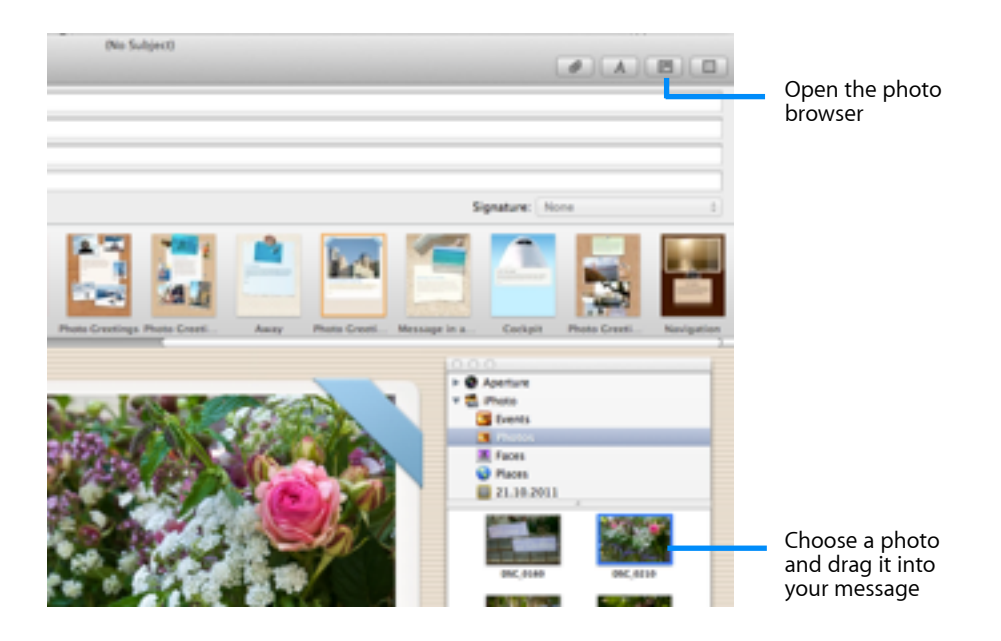

### **Using Signatures and Logos**

If you're using our business templates, you can add your company logo and signature to your message. Use the Image Perfect tool to automatically adjust your logo or signature for a better fit.

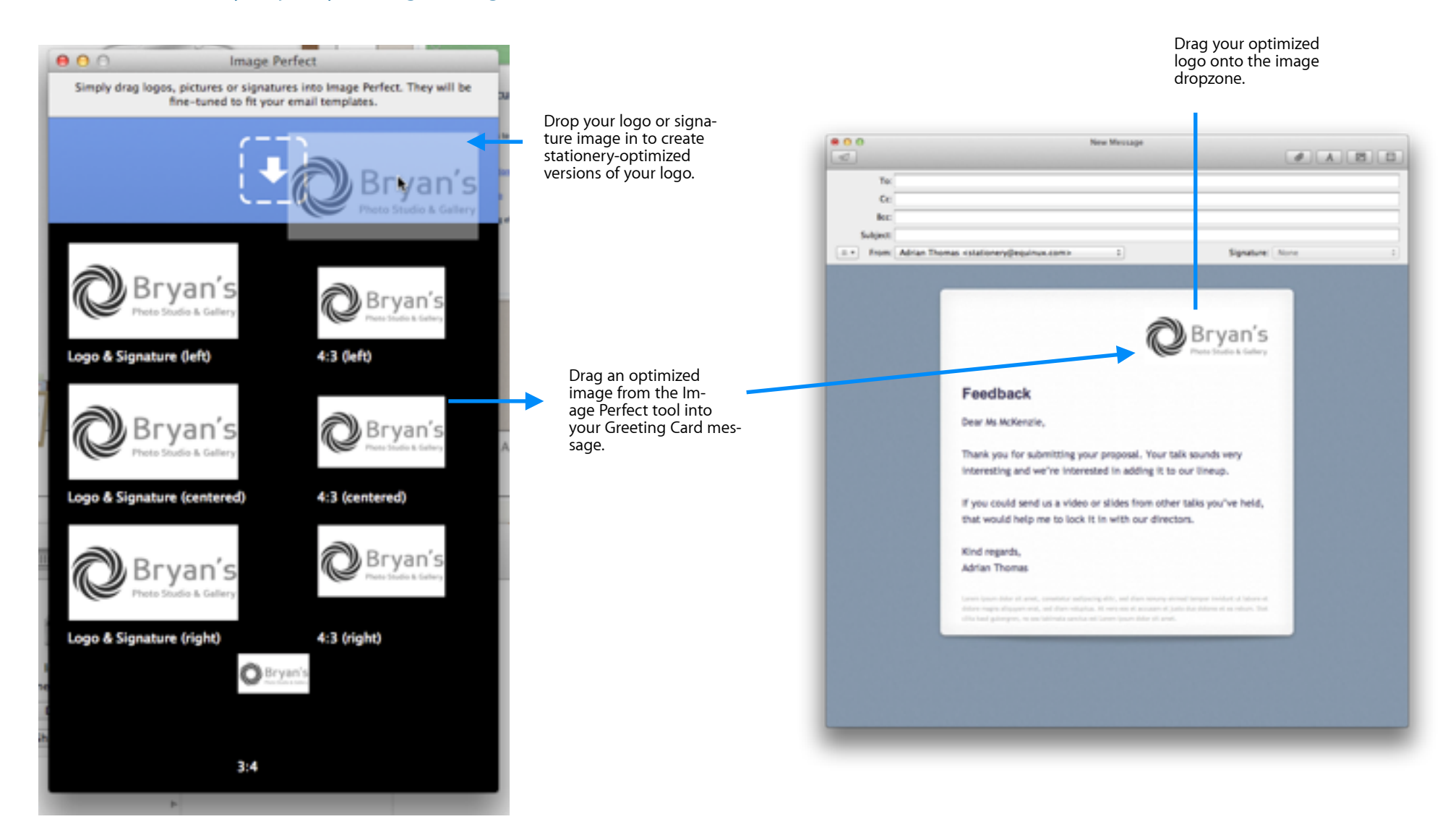

© 2014 equinux AG and equinux USA, Inc. All rights reserved.

Under copyright law this manual may not be copied, in whole or in part, without the written consent of equinux AG or equinux USA, Inc. Your rights to the software are governed by the accompanying End User License Agreement (EULA).

equinux logos are trademarks of equinux AG and equinux USA, Inc., registered in the U.S. and other countries. Other product and company names mentioned herein may be trademarks and/or registered trademarks of their respective companies.

equinux shall have no liability for any direct or indirect, special or other consequential damages in connection with the use of this manual, including, but not limited to, any loss of business or data, even if equinux has been advised of the possibility of such damages.

Every effort has been made to ensure that the information in this manual is accurate. equinux is not responsible for printing or clerical errors.

Manual revision 1.2

Created using Apple Pages.

www.equinux.com